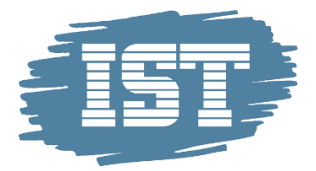

## Trin for trin – Forældre – afgiv din stemme/r

## Målgruppe

Denne trin for trin henvender sig til dig, der er forælder til et barn på en skole der afholder elektronisk Skolebestyrelsesvalg

## Baggrund

Hvis dit barns skole afholder elektronisk Skolebestyrelsesvalg, har du mulighed for at afgive din stemme via web.

## Vejledning

Her kan du se, hvordan du skal gøre.

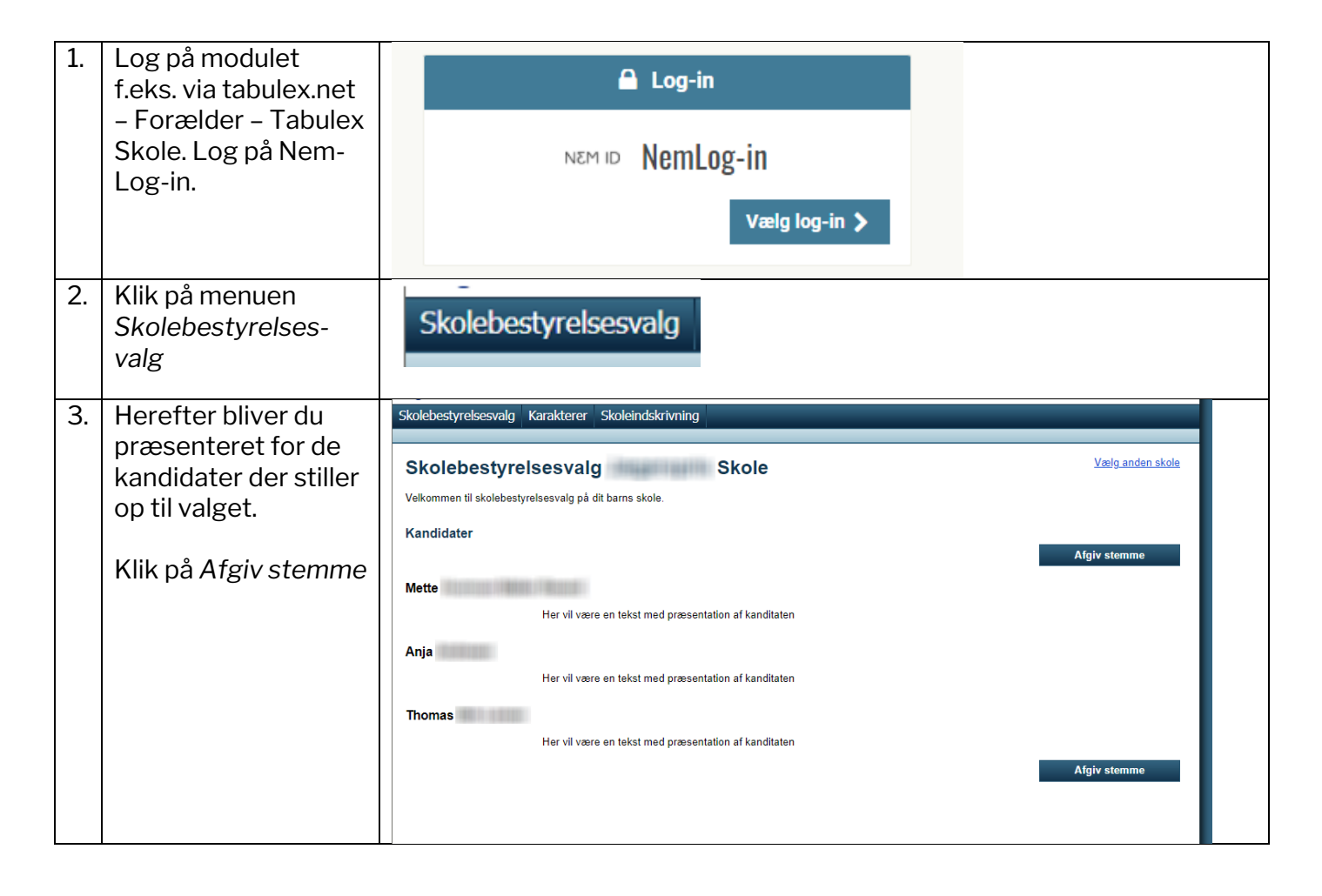

| 4. | Sæt flueben ud for                                                                                                    | Skolebestyrelsesvalg Karakterer Skoleindskrivning                                                                                                    |
|----|----------------------------------------------------------------------------------------------------|----------------------------------------------------------------------------------------------------|
| 4. | Sæt flueben ud for<br>den/de kandidater<br>du ønsker at stemme<br>på og klik <i>OK</i> .                                        | Skolebestyrelsesvalg Karakterer Skoleindskrivning   Skolebestyrelsesvalg Skole   Afgiv din stemme Skole   Her kan du afgive dine stemmer til valget. Bemærk, du kan stemme på op til 2 kandidater. Det er også muligt at stemme blankt.   Mette Her vil være en tekst med præsentation af kanditaten   Anja Her vil være en tekst med præsentation af kanditaten   Her vil være en tekst med præsentation af kanditaten Det er også muligt at stemme på præsentation af kanditaten   Mette Her vil være en tekst med præsentation af kanditaten Det er også muligt at stemme på præsentation af kanditaten   Mette Her vil være en tekst med præsentation af kanditaten Det er også muligt at stemme på præsentation af kanditaten |
| 5. | Når du har klikket<br><i>OK,</i> skal du bekræfte<br>din stemme.<br>Din stemme tæller<br>nu med på den/de<br>valgte kandidater. | Skolebestyrelsesvalg Karakterer Skoleindskrivning   Skolebestyrelsesvalg Skole   Bekræft Du har valgt at stemme på følgende kandidater til skolebestyrelsesvalget på Skole.   • Anja Klik bekræft for at bekræfte din stemme.   Bekræft                                                                                                    |